## TALENTLMS | Rejoindre le groupeSIMDUT 2015

Aide à la tâche

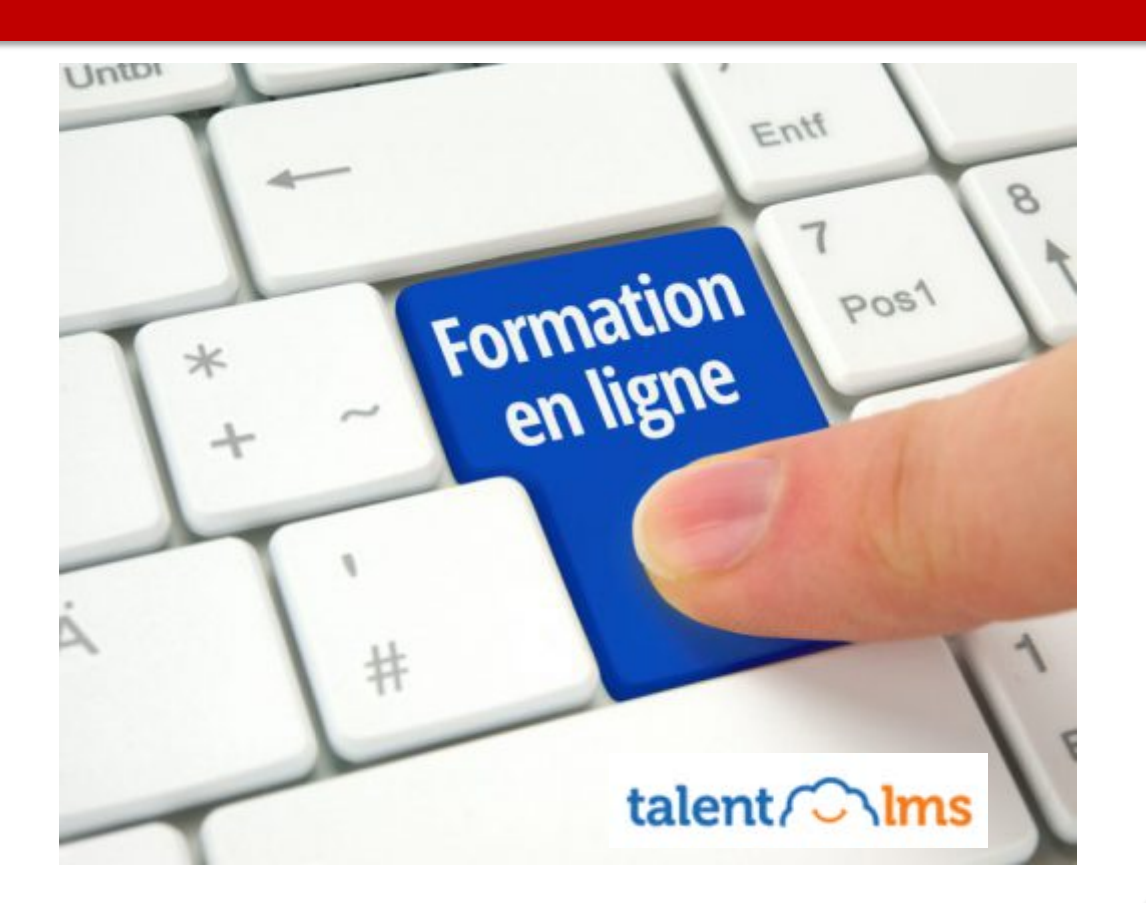

version 2, 01,2018

Rejoindre le groupe SIMDUT 2015 à l'aide d'une clé de groupe

## Se connecter à TalentLMS

Accéder à l'application

Cliquer sur le lien qui a été envoyé par courriel ou qui se situe dans le descriptif de la formation sur l'intranet.

L'url générale est : <u>https://mtlville.talentlms.com/index</u>

Se connecter

- 1. Entrer le nom d'utilisateur (code normalisé : Code U) et le mot de passe de l'utilisateur
- 2. Cliquer sur Connexion

|                              | Montréal 🤀 |  |
|------------------------------|------------|--|
| Nom d'utilisateur<br>uclav9w | Oublié ?   |  |
| Mot de passe                 | Oublié ?   |  |
| Connexion                    |            |  |

Utilisez votre code d'identification normalisé (code U) comme **Nom d'utilisateur**.

Si vous ne connaissez pas votre mot de passe, cliquez sur Oublié ?, un courriel sera envoyé sur votre adresse ville pour le réinitialiser.

Si vous n'avez pas d'adresse courriel ville et que vous ne connaissez pas votre mot de passe ou pour tout problème de navigation, veuillez communiquer avec le **Centre de Service** au 514 872 5046.

## **Rejoindre le groupe**

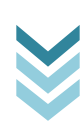

- 1. Cliquer sur l'option «**Rejoindre un groupe** » dans le volet droit de l'application
- 2. Entrer la clé de groupe dans le champ réservé à cet effet dans la fenêtre qui s'ouvre

## Clé du groupe : SIMDUT2015

3. Cliquer sur Rejoindre le groupe

| Montréal 🤀                    |                     | Utilisateur 13   Apprenant - | 🤨 Messag | ges 2 | Rechercher                                                                                              |
|-------------------------------|---------------------|------------------------------|----------|-------|----------------------------------------------------------------------------------------------------|
| Accueil                       |                     |                              |          |       |                                                                                                    |
| Rechercher mes cours          |                     | Se Nom                       |          |       | Progrès<br>Découvrir vos progrès avec votre                                                             |
| DEMO & Test                   |                     |                              |          |       |                                                                                                    |
| TalentLMS - Création de cours |                     |                              | 1        |       | Rejoindre le groupe<br>Rejoindre un groupe pour<br>communiquer avec ses membres et<br>obtenir ses cours |
|                               |                     |                              |          | •     | Discussions<br>Tenir les conversations avec<br>d'autres utilisateurs                                    |
|                               |                     |                              |          |       | Calendrier<br>Voir les événements actuels et<br>futurs                                                  |
|                               |                     |                              |          |       |                                                                                                    |
|                               |                     |                              |          |       |                                                                                                    |
|                               |                     |                              |          |       | â                                                                                                    |
| Montréal 🛞                    |                     | Utilisateur 13   Apprenant - | ා Messa  | ges 2 | - Rechercher                                                                                            |
| Accueil                       |                     |                              |          |       |                                                                                                    |
| Rechercher mes cours          | Rejoindre le groupe |                              | *        | -     | Progrès<br>Découvrir vos progrès avec votre<br>formation                                                |
| DEMO & Test                   | Clé du groupe       | 2 0                          |          |       | Reioindre le groupe                                                                                     |
| TalentLMS - Création de cours | 3                   | Rejoindre le groupe Ann      | nuler    | 2     | Rejoindre un groupe pour<br>communiquer avec ses membres et<br>obtenir ses cours                        |
|                               |                     |                              |          | •     | Discussions<br>Tenir les conversations avec<br>d'autres utilisateurs                                    |
|                               |                     |                              |          |       | Calendrier<br>Voir les événements actuels et<br>futurs                                                  |

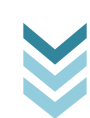

4. Le groupe a été rejoint ! La formation SIMDUT 2015 se trouve désormais dans la liste de formation de l'apprenant.

| Vous avez bien rejoint le groupe SIMDUT |                       | ×                                                      |
|-----------------------------------------|-----------------------|--------------------------------------------------------|
| Accueil                                 |                       |                                                        |
| Rechercher mes cours                    |                       | Progrès<br>Découvrir vos progrès avec votre            |
| DEMO & Test                             |                       | Iornation                                              |
| TalentLMS - Création de cours           | 1                     | Rejoindre le groupe<br>Rejoindre un groupe pour        |
| Santé et Sécurité au Travail            |                       | communiquer avec ses membres e<br>obtenir ses cours    |
| SIMDUT 2015 0%                          |                       | Discussions                                            |
|                                         | d'autres utilisateurs |                                                        |
|                                         |                       | Calendrier<br>Voir les événements actuels et<br>futurs |

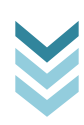